# STELLARIS 8 Z スタック撮影

2024.4.8 研究機器部門

# Z スタックを始める前に

#### Zスタックとは?

画像を Z 方向 (フォーカス方向) に連続で撮影することにより、サンプルの立体的な情報を 得る撮影方法です。

通常の撮影時と同じく、Live 撮影の設定をしておいて下さい

- ・顕微鏡画像で蛍光の有無を確認しておく
- ・レーザー光源の ON/OFF
- ・検出器とレーザーの設定

を行い、Live 観察できるようにしておいて下さい

#### 1 設定

① 画面左の Acquisition の「Z-Stack」から

Zスタック撮影の設定をします

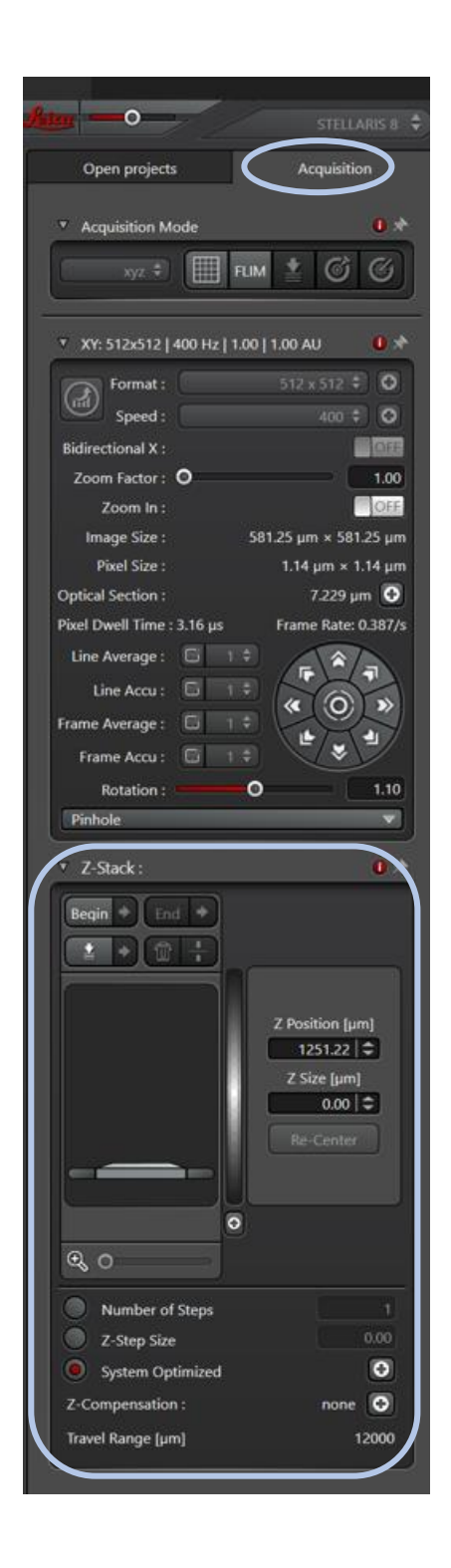

# Zスタックのイメージ

フォーカス(レンズの高さ)の

開始と終了の位置を決めることで

その間を一定の間隔で

連続撮影(Zスタック撮影)します

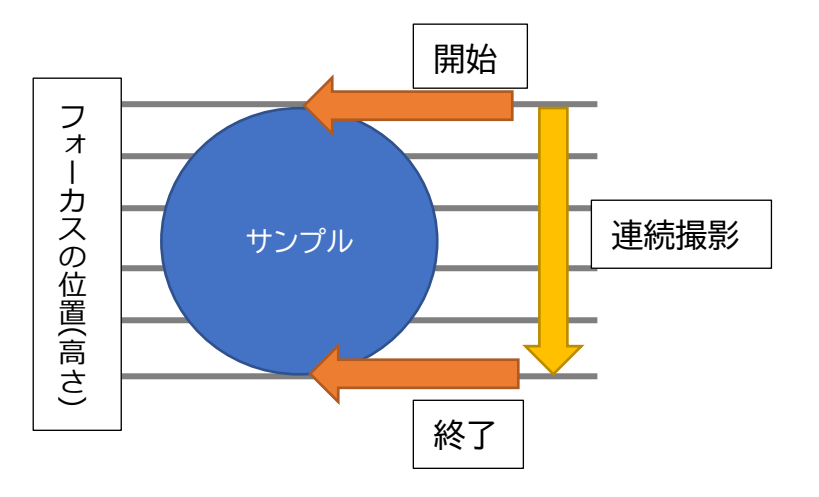

※撮影方向の上下は問いません

② まず、Z スタック撮影を開始する位

置を決めます

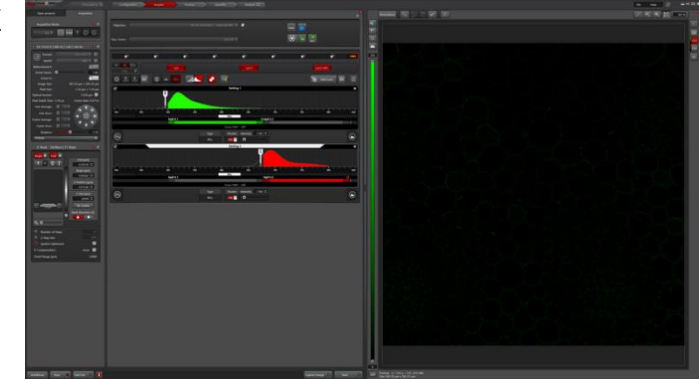

Live ボタンを押してライブ撮影し

フォーカスを動かします

Zスタック撮影を開始する位置に、フォーカスを動かします。

③ Begin を押して、撮影を開始する位置を

決定します

| ▼ Z-Stack :       | * 0                                                                |
|-------------------|--------------------------------------------------------------------|
|                   |                                                                    |
|                   | Z Position [µm]<br>1251.22 🗢<br>Z Size [µm]<br>0.00 🗢<br>Re-Center |
| €, 0              |                                                                    |
| Number of Steps   | 1                                                                  |
| System Optimized  |                                                                    |
| Z-Compensation :  | none 💽                                                             |
| Travel Range [µm] | 12000                                                              |

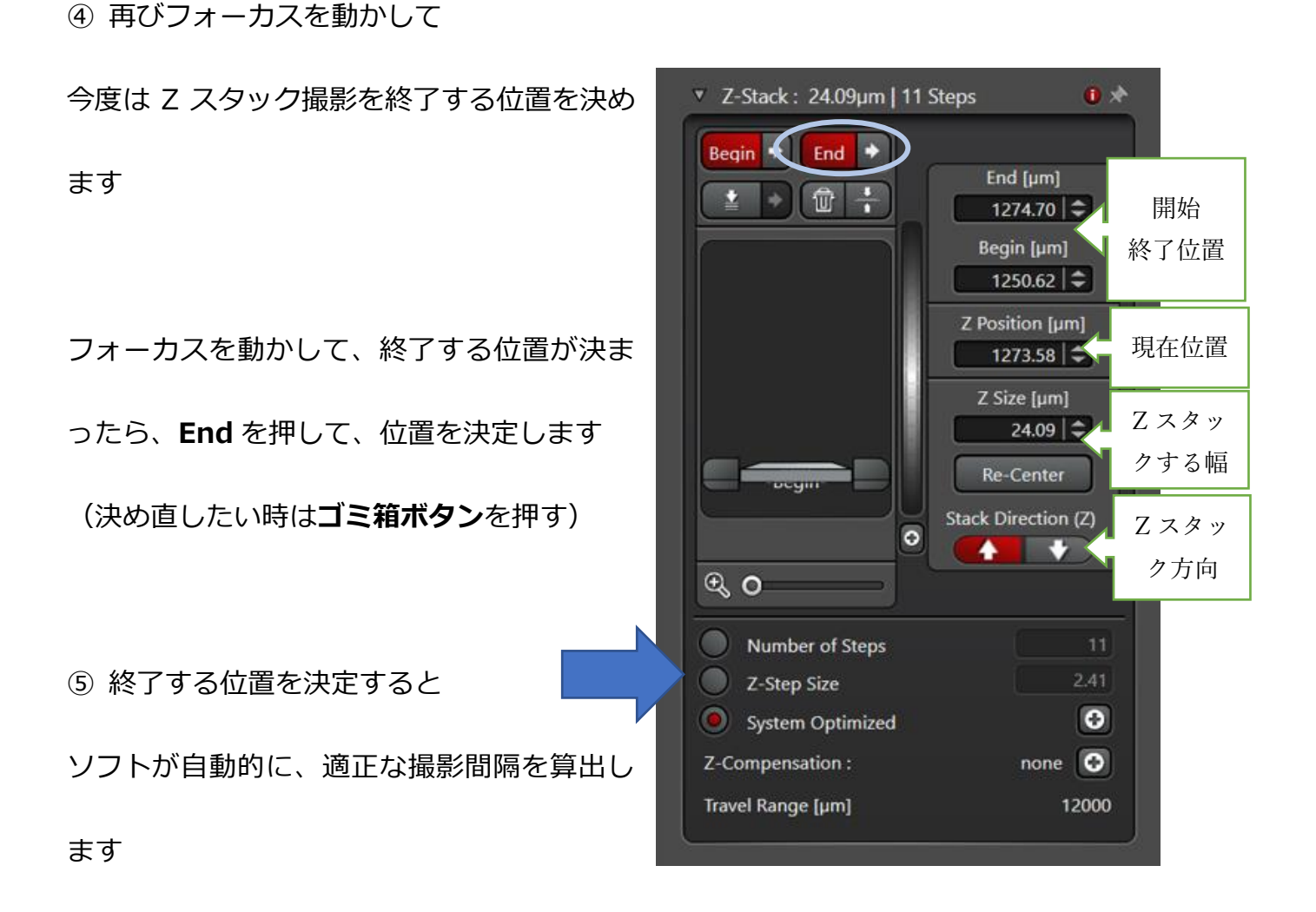

・Number of Steps 開始から、終了までの、撮影枚数になります

・Z-Step size 撮影する間隔です

そのままソフトが自動的に算出した間隔で撮影する場合は、

**System Optimized** を押してください

枚数や間隔を自分で決めたい場合は、各項目を選択し、数値を入力して下さい

#### 〈補足〉

**System Optimized** によって

自動的に決定される撮影間隔は

フォーカス幅(Optical Section)の値によって決

まっています

フォーカス幅(Optical Section)の値は

共焦点のピンホール(Pinhole)の設定で決まっており

変更する場合は Pinhole から行って下さい

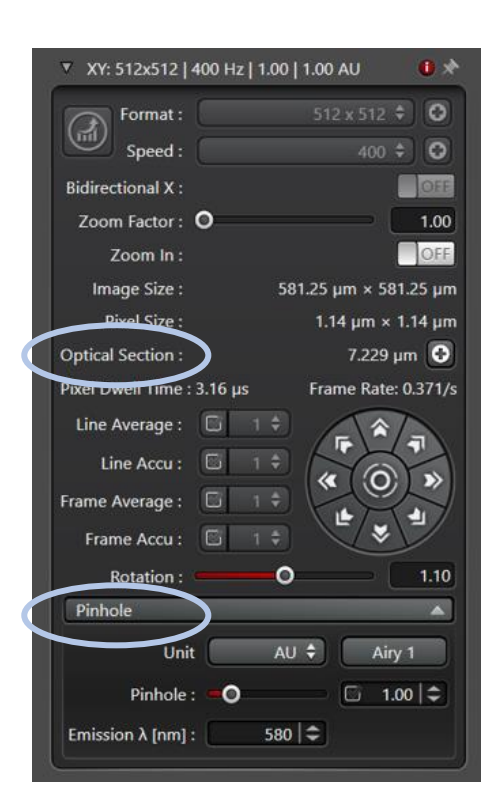

2 撮影

Zスタックの設定が終わったら、撮影を開始します。

画像サイズ、スキャンスピードなどを本撮影用に設定したら 画面下の Start を押して、撮影を開始して下さい

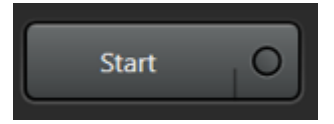

※撮影が開始されると、しばらくして画面下のバーに撮影時間が表示されます。

Zスタック撮影は撮影枚数が多い場合時間がかかります。参考にして下さい。

撮影が終わると、画面右にスライドバーが表示され

スタック画像を一枚一枚確認することができます

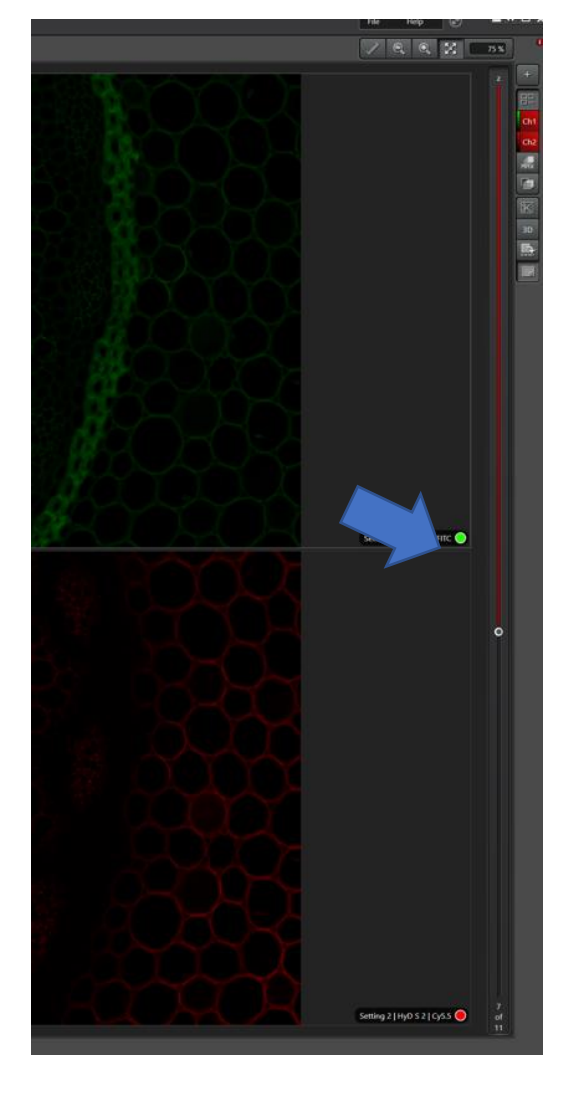

3 3Dモード

Zスタック画像を元に、3Dモデルを作成し、三次元的に確認することができます

3D表示させるには

画面右の3Dボタンを押します

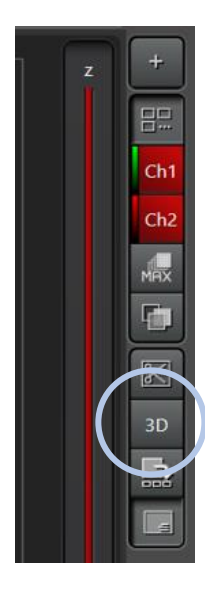

**3D ビューワー**が立ち上がるので、マウスで自由に動かして、3D モデルを確認できます

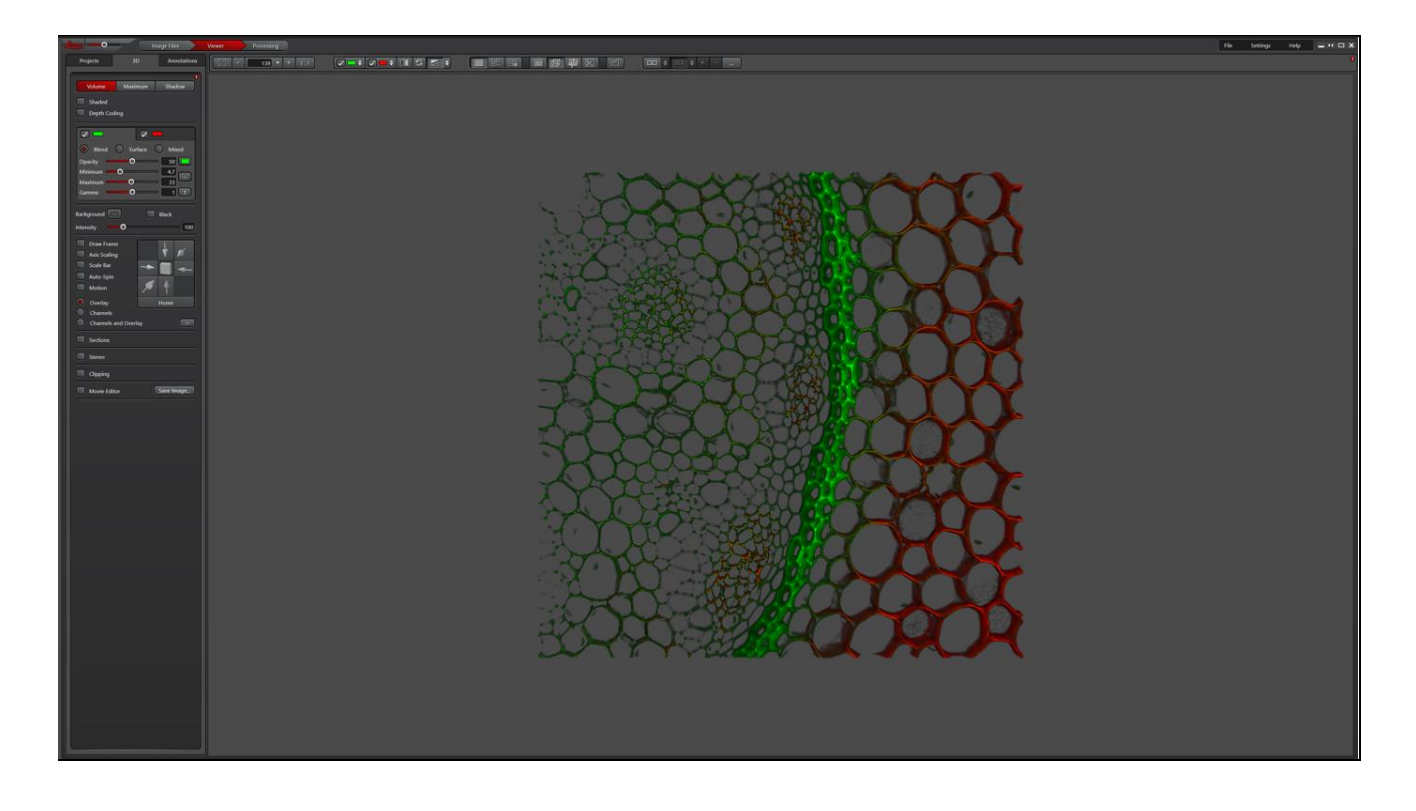

断面を確認したい時は

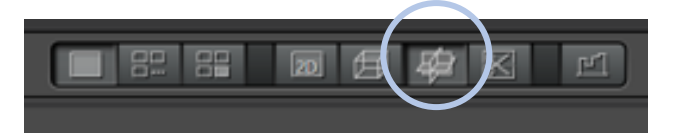

画面上の表示モードを切り替えて下さい

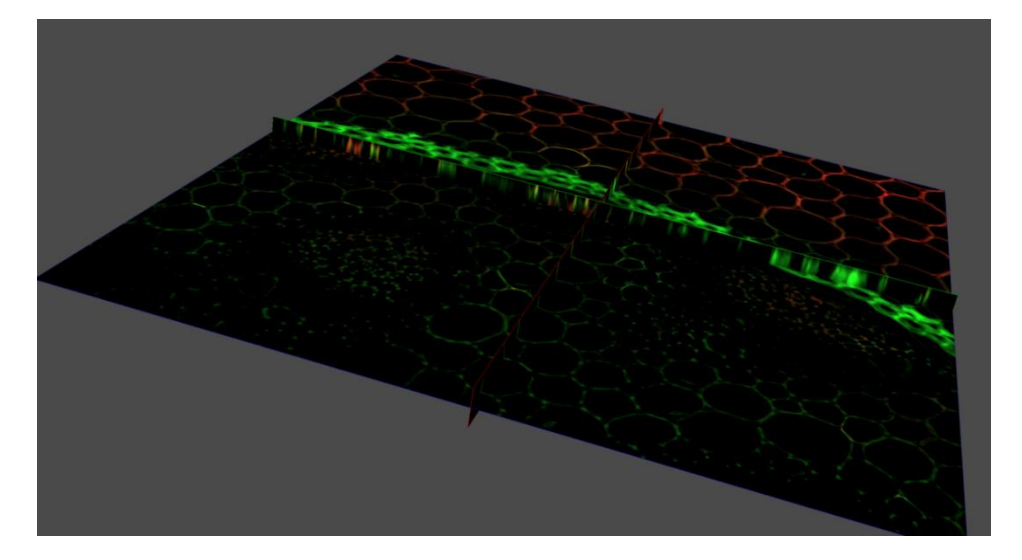

# 画像保存

画像にして保存する時は

画面左の Save image を押して

保存したい形式を選択し

OK を押してください

| Clipping     |            |   |
|--------------|------------|---|
| Movie Editor | Save Image | ſ |
|              |            |   |
|              |            |   |
|              |            |   |

### アニメーション

3D モデルにアニメーションを付けて動画を保存することができます

画面左の Movie Editor にチェック

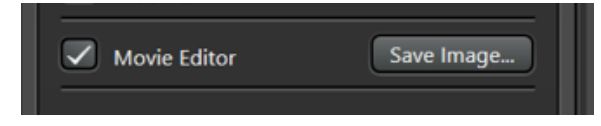

簡単なアニメーション作成方法

画面下の Rotate を押して、

水平・垂直、回転する角度などを決めます

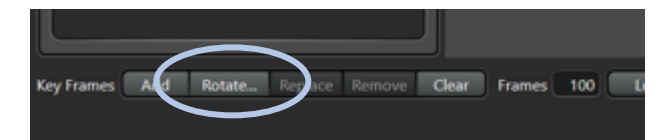

| ۲ | Horizontal | . 🔘 | 30"           |  |
|---|------------|-----|---------------|--|
| ۲ | Vertical   |     | 90*           |  |
|   |            |     | <li>180°</li> |  |
|   |            |     | 360*          |  |
|   |            |     | 360* Loop     |  |
|   |            |     | Custom angle  |  |

画面下の **Preview** を押すと

アニメーションをプレビューできます

動画を保存する時は、画面下の

Save を押して、形式を選択して保存して下さい

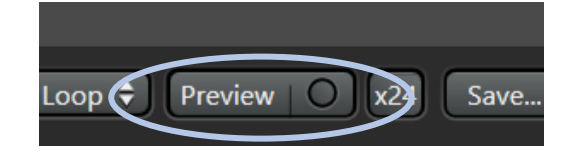

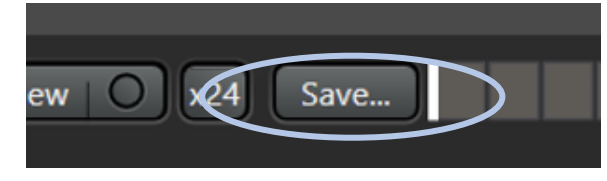

# 4 フルフォーカス機能

Zスタック画像を、重ね合わせることで、均一にフォーカスがあった

フルフォーカス画像を作成することができます

① 画面右にある MAX ボタンを押すと

表示画面にフルフォーカス画像が表示されます

② 表示されたフルフォーカス画像の上で、右クリックして

Export Image で画像を保存できます

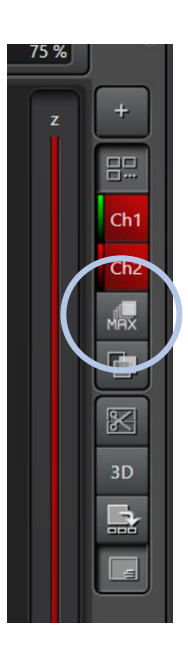